## EarthCheck EventCalculator

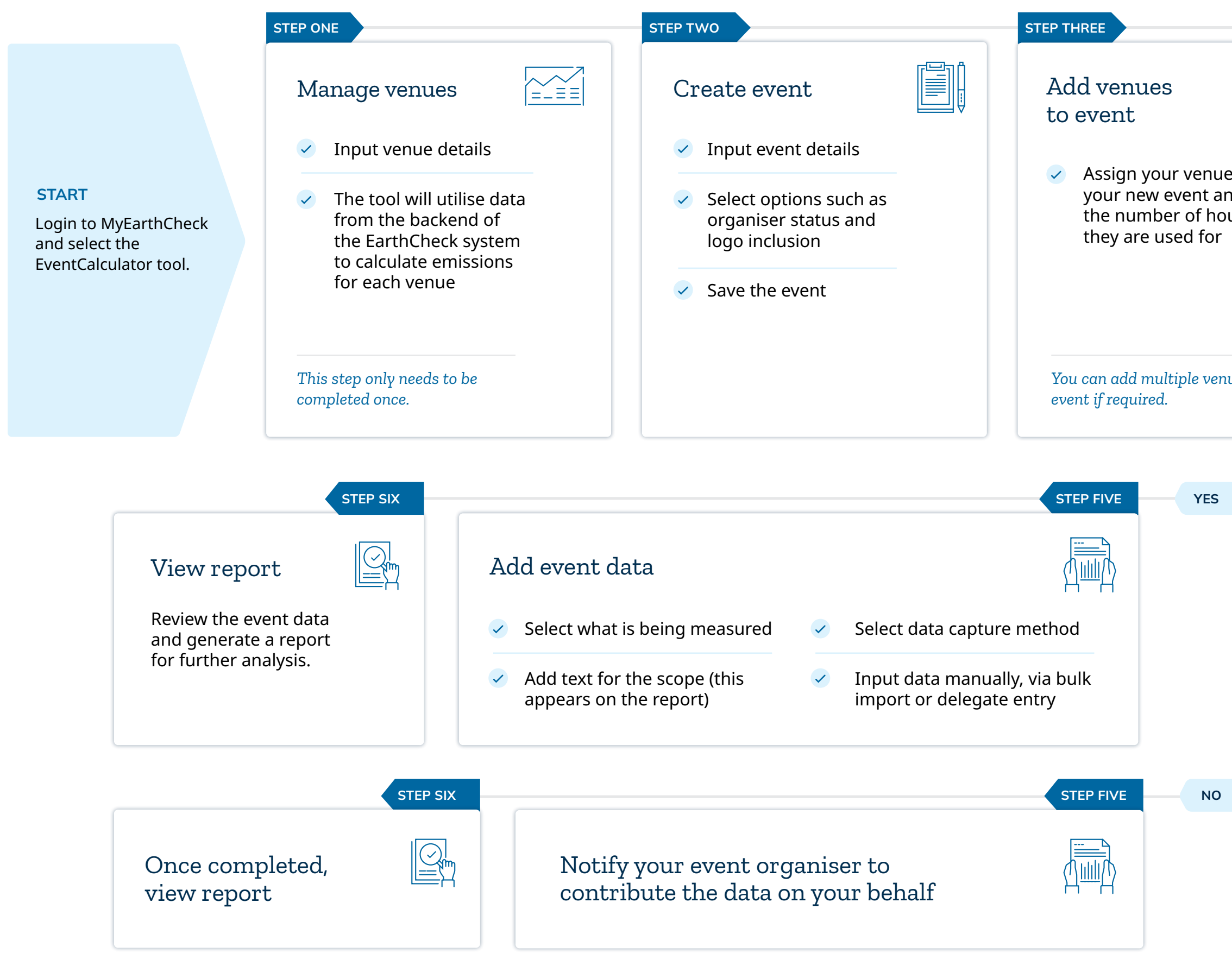

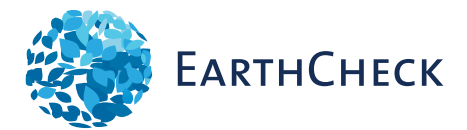

| es to<br>nd add<br>urs |                       |                        |  |
|------------------------|-----------------------|------------------------|--|
|                        |                       |                        |  |
| ues per                |                       |                        |  |
|                        |                       |                        |  |
|                        | Are<br>the e<br>orgar | you<br>event<br>niser? |  |
|                        |                       |                        |  |